## 飞易通一 固件空中升级手册(OTA)

## (目前仅支持 Android 系统)

版本 V2.0

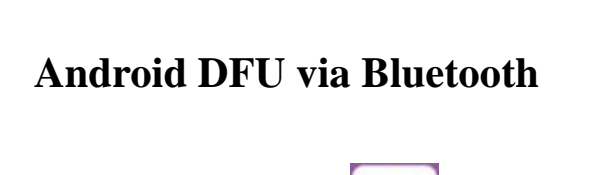

1. 在手机上安装蓝牙串口<sup>篮牙串口</sup>,使用者可自行在:腾讯应用宝;百度手机助手;Google Play;安卓市场;91 助手搜索"蓝牙串口"下载安装或是找飞易通技术支持提供 APK 安装 包.

2. 开启蓝牙后打开 APP 进入通讯界面 (图 1), 空中升级需要切换至设置界面 (图 2)。

| 2 🗊 14                                 | :07 🔹 🛜I 🖾            | e 👔            | 14:07            | 27 (III. 🗟 🖇 |
|----------------------------------------|-----------------------|----------------|------------------|--------------|
| 通 <sub>搜索</sub>                        | 日LE<br>[讯<br>[中 🗹 SPP | T              | 设置               |              |
| <b>红米手机</b><br>地址FC:64:BA:FE:37:EA     | SPP<br>信号(-93)        |                | Beacon           |              |
| MEIZU MX2<br>地址22:22:15:69:DA:B2       | SPP<br>信号(-73)        |                |                  |              |
| OPPO A31<br>地址A8:1B:5A:E5:8A:AE        | SPP<br>信号(-79)        |                | 参数修改。            |              |
| Feasycom<br>地址88:4A:EA:94:36:61        | SPP<br>信号(-38)        | 2              | 空中升级             |              |
| <b>JLP352-</b><br>地址00:1D:43:9A:01:0A  | SPP<br>信号(-81)        |                | 生产测试             |              |
| DESKTOP-KK3FR1S<br>地址2C:6E:85:B6:C5:00 | SPP<br>信号(-81)        |                |                  | )            |
| OPPO R7Plusm<br>地址BC:3A:EA:96:B1:BF    | SPP<br>信号(-81)        |                |                  |              |
|                                        |                       |                |                  |              |
| <mark>ббд б</mark> і<br><u>а</u> т в   |                       | <b>日</b><br>通讯 | <b>{</b> 〕<br>设置 | × F          |
| 图                                      | 1                     |                | 图 2              |              |

www.feasycom.com

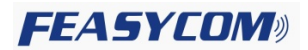

| 2 🕕                                                                                             | 14:42                      | * 🗟1 🖾              |                                                                                             |
|-------------------------------------------------------------------------------------------------|----------------------------|---------------------|---------------------------------------------------------------------------------------------|
| ÷                                                                                               | 空中升级                       |                     |                                                                                             |
| 等待升级                                                                                            |                            |                     | →升级状态进度条                                                                                    |
| 选择文件                                                                                            |                            |                     | → 1.点击文件夹图标选取要升级的固件(.dfu 后缀)                                                                |
| 已选固件 BT816S_F6<br>825_Updat                                                                     | easycon 20170110_<br>te(2) | BL_560_APP_         | ▶ 2.已选取升级固件的信息                                                                              |
| 型号                                                                                              | APP版本                      | K BL版本              |                                                                                             |
| 模块 BT8163                                                                                       | s 825                      | 580                 | ▶ 5. 此项内容客户不用关注, APP 自动判断和显示                                                                |
| 固件 BT8165                                                                                       | 825                        | 560                 | <ul> <li>4.当前选取固件的信息:<br/>模块的型号: BT816S</li> <li>APP 版本: 825</li> <li>BL 版本: 560</li> </ul> |
| □ 升级并恢复出厂                                                                                       | 设置                         |                     | → 3.升级完成后是否恢复出厂设置<br>如需要请勾选上。                                                               |
|                                                                                                 | 开始升级                       |                     | 6.开始升级触发键                                                                                   |
| <ul> <li>Ⅰ.点击开始升级触</li> <li>● 1 14:08</li> <li>← 空中升级<br/>使用分子     <li>● 1 2007</li> </li></ul> | 2 <b>发键进入搜索设</b>           | 备界面。                |                                                                                             |
| <b>未命名</b><br>地址00:1D:43:9A:02:AF                                                               | SPP<br>信号(-80)             |                     |                                                                                             |
| Feasycom<br>地址DC:0D:30:00:0F:C0                                                                 | SPP<br>信号(-73)             |                     |                                                                                             |
| JLP352-<br>地址00:1D:43:9A:01:0A                                                                  | SPP<br>信号(-69)             |                     |                                                                                             |
| Feasycom<br>地址88:4A:EA:94:36:61                                                                 | SPP<br>信号(-45)             | 找到需要升级的设备点击后:成功连接并自 |                                                                                             |
| Feasycom<br>地址DC:0D:30:24:7B:4C                                                                 | SPP<br>信号(-71)             | 动进入开级               | 状态                                                                                          |
| <b>JLP352-</b><br>地址00:1D:43:9A:01:0B                                                           | SPP<br>信号(-74)             |                     |                                                                                             |
|                                                                                                 |                            |                     |                                                                                             |

3.点击 (图 2) 设置界面中的空中升级进入如下界面:以下,使用 FSC-BT816S 模块演示。

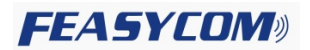

## 5.升级进度状态(图3),升级成功(图4)。

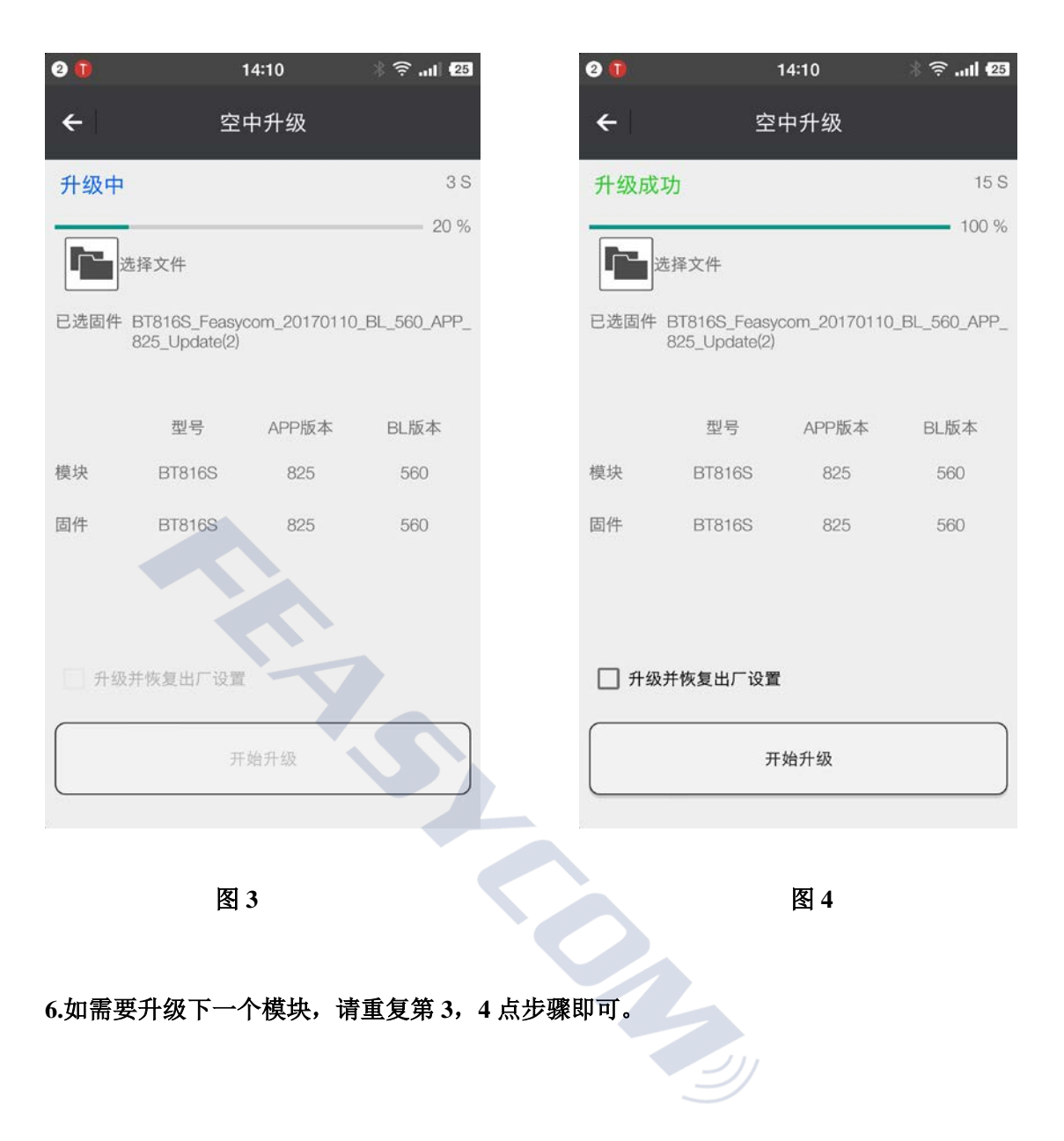